November 5, 2015

### **Quick Search and Diagnosis Assistant Tips**

The tips that follow may help you find specific diagnoses faster and use the Diagnosis Assistant (DA) tool more efficiently.

Descriptors: If you search only by diagnosis, such as CHF, you may get back an unspecified result.

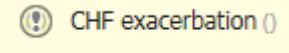

**TIP #1:** Enter short, specific descriptors such as **ac**, **chr**, **hyp**, **postop**, **It**, **rt** and **due** to increase the probability of finding the diagnosis in the Quick Search results.

| þ | Q ac chr chf                                                       |  |  |  |  |  |
|---|--------------------------------------------------------------------|--|--|--|--|--|
|   | Acute on chronic systolic CHF (congestive heart failure) (I50.23)  |  |  |  |  |  |
|   | Acute on chronic diastolic CHF (congestive heart failure) (I50.33) |  |  |  |  |  |
|   |                                                                    |  |  |  |  |  |
|   | Add new as: This Visit                                             |  |  |  |  |  |
| 4 | Q ac resp hyp                                                      |  |  |  |  |  |
|   | Acute respiratory failure with hypoxia (J96.01)                    |  |  |  |  |  |
|   | Acute respiratory failure with hypercapnia (J96.02)                |  |  |  |  |  |
|   | Acute and chronic respiratory failure with hypoxia (J96.21)        |  |  |  |  |  |
|   | Acute on chronic respiratory failure with hypoxia (J96.21)         |  |  |  |  |  |
|   | Acute and chronic respiratory failure with hypercapnia (J96.22)    |  |  |  |  |  |
|   | Acute on chronic respiratory failure with hypercapnia (J96.22)     |  |  |  |  |  |
|   | Acute respiratory failure with hypoxia and hypercapnia (J96.01)    |  |  |  |  |  |
|   | Acute respiratory failure with hypoxia and hypercarbia (J96.01)    |  |  |  |  |  |

| Sepsis due                        |
|-----------------------------------|
| Death due to sepsis (A41.9)       |
| Sepsis due to anthrax (A22.7)     |
| Sepsis due to candida (B37.7)     |
| Sepsis due to anaerobes (A41.4)   |
| Sepsis due to pneumonia (J18.9)   |
| Sepsis due to serratia (A41.53)   |
| Sepsis due to Chlamydia (A41.89)  |
| Sepsis due to Klebsiella (A41.4)  |
| Sepsis due to Actinomyces (A42.7) |
| Sepsis due to bacteroides (A41.4) |

**TIP #2:** Inserting a comma after the diagnosis is very effective when searching for diagnoses that can be specified as acute and /or chronic, site specific or multiple types.

| Q chf,                                  | Q dvt,                                          | Q osteopo,                                  |
|-----------------------------------------|-------------------------------------------------|---------------------------------------------|
| CHF, acute (I50.9)                      | DVT, femoral, acute (I82.419)                   | Osteoporosis, disuse (M81.8)                |
| CHF, chronic (I50.9)                    | DVT, lower extremity (I82.409)                  | Ostaaparasis, sapila (M81.0)                |
| CHF, stage C (I50.9)                    | DVT, popliteal, acute (I82.439)                 | Osteoporosis, serille (Mo1.0)               |
| Systolic CHF, acute (I50.21)            | DVT, femoral, chronic (I82.519)                 | Osteoporosis, idiopathic (M81.8)            |
| CHF, acute on chronic (I50.9)           | DVT, bilateral lower limbs (I82.403)            | Osteoporosis, unspecified (M81.0)           |
| Diastolic CHF, acute (I50.31)           | DVT, lower extremity, distal (I82.4Z9)          | Osteoporosis, postmenopausal (M81.0)        |
| CHF, left ventricular (I50.9)           | DVT, lower extremity, proximal (I82.4Y9)        | Osteoporosis, post-menopolisal (M81.0)      |
| Systolic CHF, chronic (I50.22)          | DVT, lower extremity, recurrent (I82.409)       | Osteoporosis, post-menopausar (Mo1.0)       |
| Diastolic CHF, chronic (I50.32)         | DVT, lower extremity, distal, acute (I82.4Z9)   | Osteoporosis, post-traumatic (M89.09)       |
| Systolic CHF, acute on chronic (I50.23) | DVT, lower extremity, distal, chronic (I82.5Z9) | PLS3-related osteoporosis, X-linked (M81.8) |

#### November 5, 2015

**TIP #3:** Adding a descriptor to an abbreviation for **location** or **type** of encounter such as **ant, inf** or **post** increases the probability of more specific results.

| _                                                                              |                                                                                                    |  |  |  |  |
|--------------------------------------------------------------------------------|----------------------------------------------------------------------------------------------------|--|--|--|--|
|                                                                                | Add new as: This Visit                                                                                 |  |  |  |  |
| •                                                                              | Q STEMI ant                                                                                            |  |  |  |  |
|                                                                                | ST elevation myocardial infarction (STEMI) of anterior wall (I21.09)                                   |  |  |  |  |
| ST elevation myocardial infarction (STEMI) of anterolateral wall (I21.09)      |                                                                                                    |  |  |  |  |
| Subsequent st elevation (stemi) myocardial infarction of anterior wall (I22.0) |                                                                                                    |  |  |  |  |
|                                                                                | ST elevation myocardial infarction (STEMI) of anterior wall, initial episode of care (I21.09)          |  |  |  |  |
|                                                                                | ST elevation myocardial infarction (STEMI) of anterior wall, subsequent episode of care (I21.09)       |  |  |  |  |
| _                                                                              | ST elevation myocardial infarction (STEMI) of anterolateral wall, initial episode of care (I21.09)     |  |  |  |  |
|                                                                                | ST elevation myocardial infarction (STEMI) of anterolateral wall, subsequent episode of care (I21.09)  |  |  |  |  |
|                                                                                | ST elevation (STEMI) myocardial infarction involving left anterior descending coronary artery (I21.02) |  |  |  |  |

**Fractures:** Laterality and anatomical location may not always return the most specific diagnosis, e.g. **rt ulna fx** returns an unspecified result.

TIP #4: Include descriptors for type of fracture such as open, closed, displaced or non-displaced.

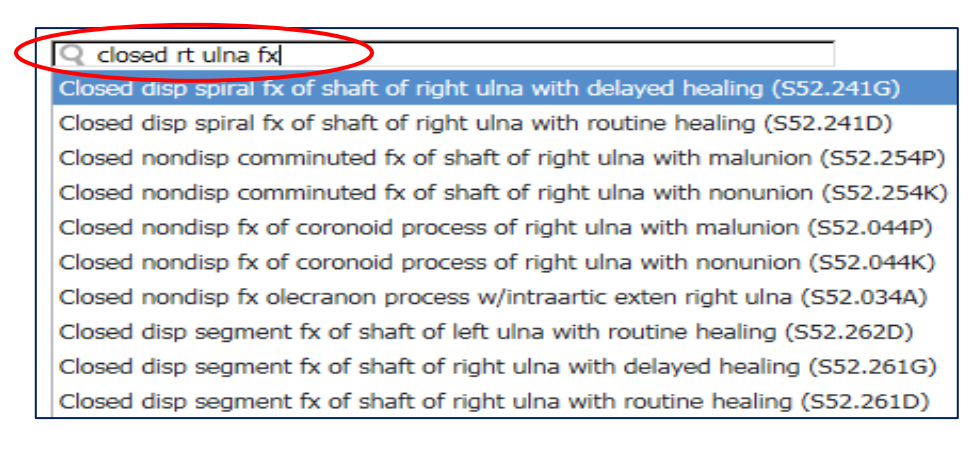

#### Entry of alpha-numeric codes into Quick Search

The alpha-numeric **code** can be entered into Quick Search for diagnoses that are frequently used or are difficult to find, e.g. I48.0 Paroxysmal atrial fibrillation, I25.810 Coronary atherosclerosis of bypass graft.

**TIP #5:** Make sure the code entered is supported by your documentation and is appropriate for the encounter.

|                                        | Add new as: This Visit                                  |
|----------------------------------------|---------------------------------------------------------|
| Add new as: This Visit                 | Q i25.810                                               |
| Q i48.0                                | CAD of autologous bypass graft (I25.810)                |
| Paroxysmal a-fib (I48.0)               | CAD of autologous arterial graft (I25.810)              |
| Entry dia about Chaillabian (740.0)    | Coronary atherosclerosis of bypass graft (I25.810)      |
| Episodic atrial fibriliation (148.0)   | Hardening of bypass graft of coronary artery (I25.810)  |
| Paroxysmal atrial fibrillation (I48.0) | CAD (coronary artery disease) of bypass graft (I25.810) |

November 5, 2015

#### Using Diagnosis Assistant for Initial, Subsequent and Sequela:

Diagnosis Assistant (DA) defaults an unspecified diagnosis as <u>Initial</u>. Subsequent and Sequela encounters can be found with DA by clicking on **initial**, under **Episode**, which enables the subsequent or sequela options to be clicked.

**TIP #6:** Search for the diagnosis and use DA to find subsequent or sequela encounters. Click initial under the **Episode** column to enable the options for subsequent or sequela.

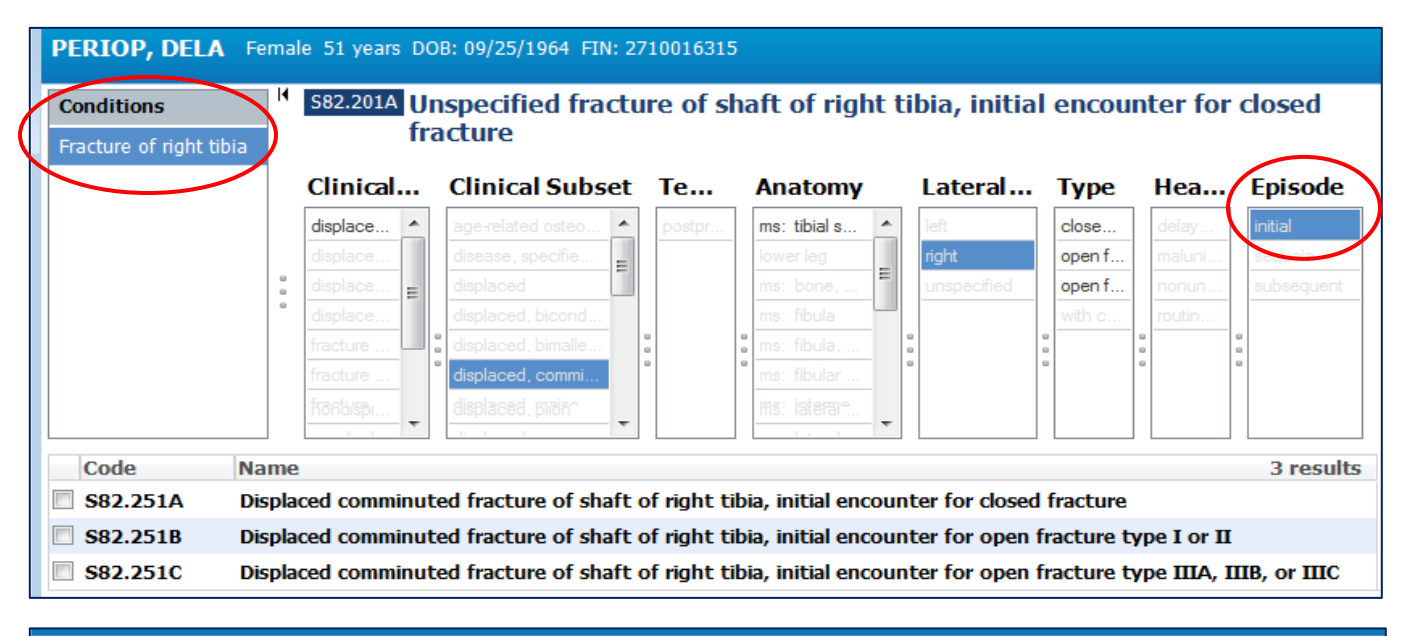

| Conditions           | <sup>14</sup> S82.201A Unspecified fracture of shaft of right tibia, initial encounter for closed fracture |                                 |              |                    |                 |                  |                |            |
|----------------------|----------------------------------------------------------------------------------------------------|---------------------------------|--------------|--------------------|-----------------|------------------|----------------|------------|
| Fracture of right ti | bia Clinical C                                                                                             | Clinical Subset                 | Temp         | Anatomy            | Later           | Туре             | Heali          | Episode    |
|                      | displaced fra 🔺                                                                                            | age-related osteoporosis        | postproc     | ms: tibia, medi 🔺  | left            | closed fract     | delayed h .    | initial    |
|                      | displaced fra                                                                                              | disease, specified other        |              | lower leg          | right           | open fractu      | malunion       | sequela    |
|                      | displaced fra                                                                                              | displaced                       |              | ms: bone, othe     | unspecified     | open fractu      | nonunion       | subsequent |
|                      | displaced fra                                                                                              | displaced, bicondylar           |              | ms: fibula         |                 | with current     | routine h      |            |
|                      | fractura of fi                                                                                             | dienlaned himallanlar           |              | me: fibula_prov    |                 |                  |                |            |
| Code                 | Name                                                                                                    |                                 |              |                    |                 |                  | 1              | 6 results  |
| S82.51XP             | Displaced fracture of n                                                                                    | nedial malleolus of right tibia | subsequent   | encounter for clos | ed fracture w   | ith malunion     |                |            |
| S82.51XK             | Displaced fracture of n                                                                                    | nedial malleolus of right tibia | , subsequent | encounter for clos | ed fracture w   | ith nonunion     |                |            |
| S82 51XD             | Displaced fracture of n                                                                                    | nedial malleolus of right tibia | subsequent   | encounter for clos | ed fracture w   | ith routine he   | alina          |            |
| S82 51XH             | Displaced fracture of n                                                                                    | redial malleolus of right tibia | subsequent   | encounter for one  | n fracture tv   | e I or Π with    | delayed heal   | ing E      |
| 602.51XII            | Displaced fracture of n                                                                                    | adial malleolus of right tibia  | , subsequent | encounter for ope  | an fracture typ |                  | malunion       | ing        |
| 582.51XQ             | Displaced fracture of it                                                                                   | leulai maileolus of right tibla | , subsequent | encounter for ope  | in tracture typ |                  | maiunion       |            |
| S82.51XM             | Displaced fracture of n                                                                                    | nedial malleolus of right tibia | , subsequent | encounter for ope  | en fracture typ | be I or II with  | nonunion       |            |
| S82.51XE             | Displaced fracture of n                                                                                    | nedial malleolus of right tibia | , subsequent | encounter for ope  | en fracture typ | e I or II with   | routine heali  | ing        |
| S82.51XJ             | Displaced fracture of n<br>healing                                                                         | nedial malleolus of right tibia | , subsequent | encounter for ope  | en fracture typ | oe IIIA, IIIB, o | r IIIC with de | elayed     |
| S82.51XR             | Displaced fracture of n                                                                                    | nedial malleolus of right tibia | , subsequent | encounter for ope  | en fracture typ | e IIIA, IIIB, o  | r IIIC with m  | alunion 🖕  |
|                      |                                                                                                    |                                 |              |                    |                 |                  | Save           | Cancel     |

November 5, 2015

### Getting to the correct specificity using Diagnosis Assistant

**TIP #7:** Sometimes it's easier to add an **unspecified** code and use Diagnosis Assistant to increase specificity.

#### **Consolidated Problem List:**

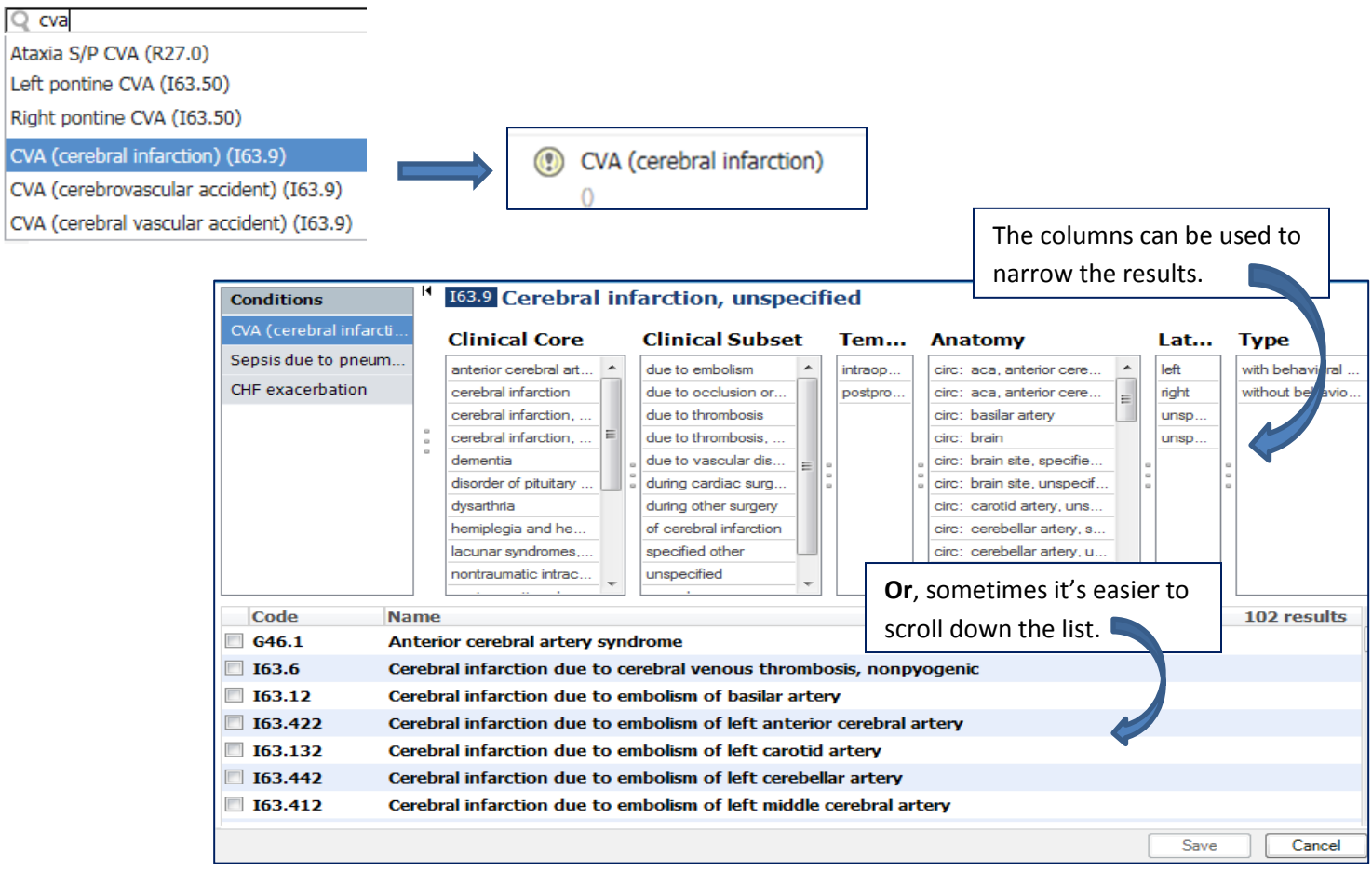

#### No Choices Available

The message **No Choices Available** may appear when the Unspecifed icon is clicked to access Diagnosis Assistant.

**TIP #8:** Review the diagnosis selected. For example, Altered Mental Status will cause the message **No Choices Available** to appear. In most cases, a more specific diagnosis should be searched and selected, such as Toxic Metabolic Encephalopathy.

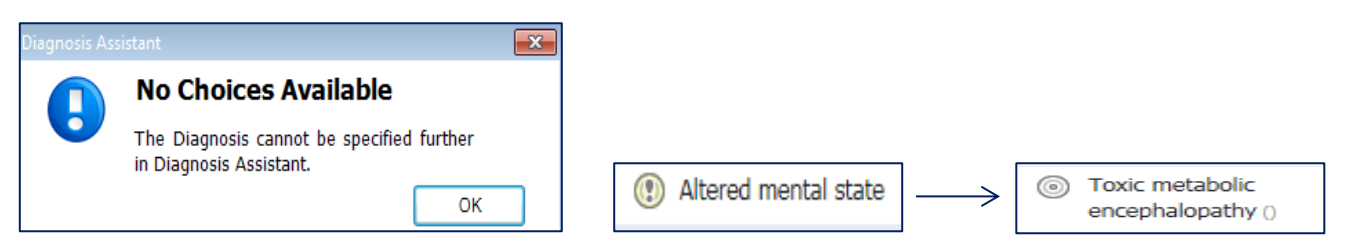